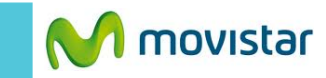

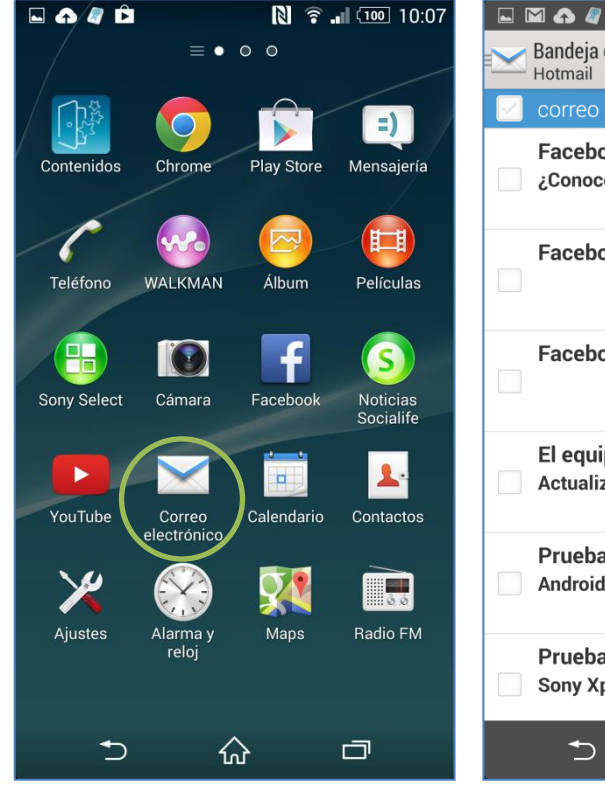

Previamente la empresa del usuario debe brindarle información como nombre del servidor, puertos, etc.

En el menú principal seleccionar Correo electrónico.

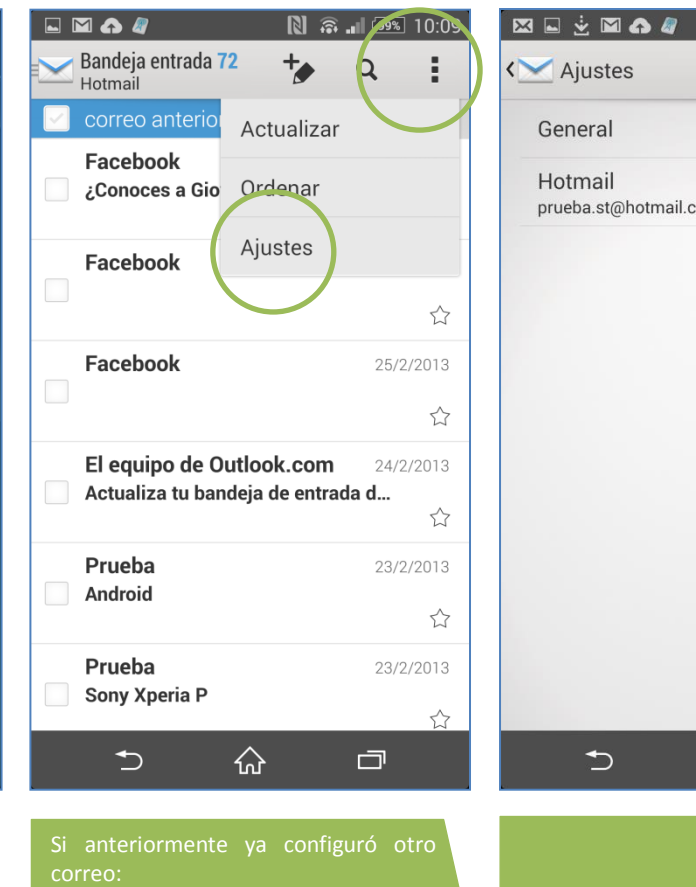

opciones

Seleccionar Ajustes

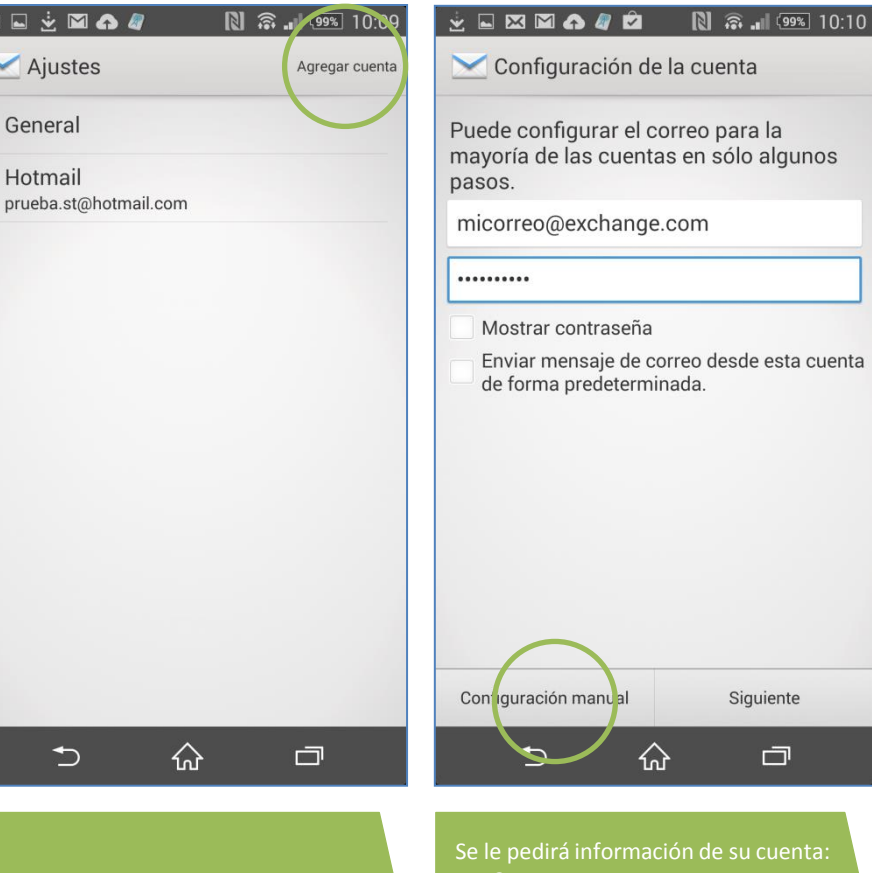

• Seleccionar Agregar cuenta.

Presionar Configuración manual.

Contraseña

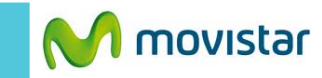

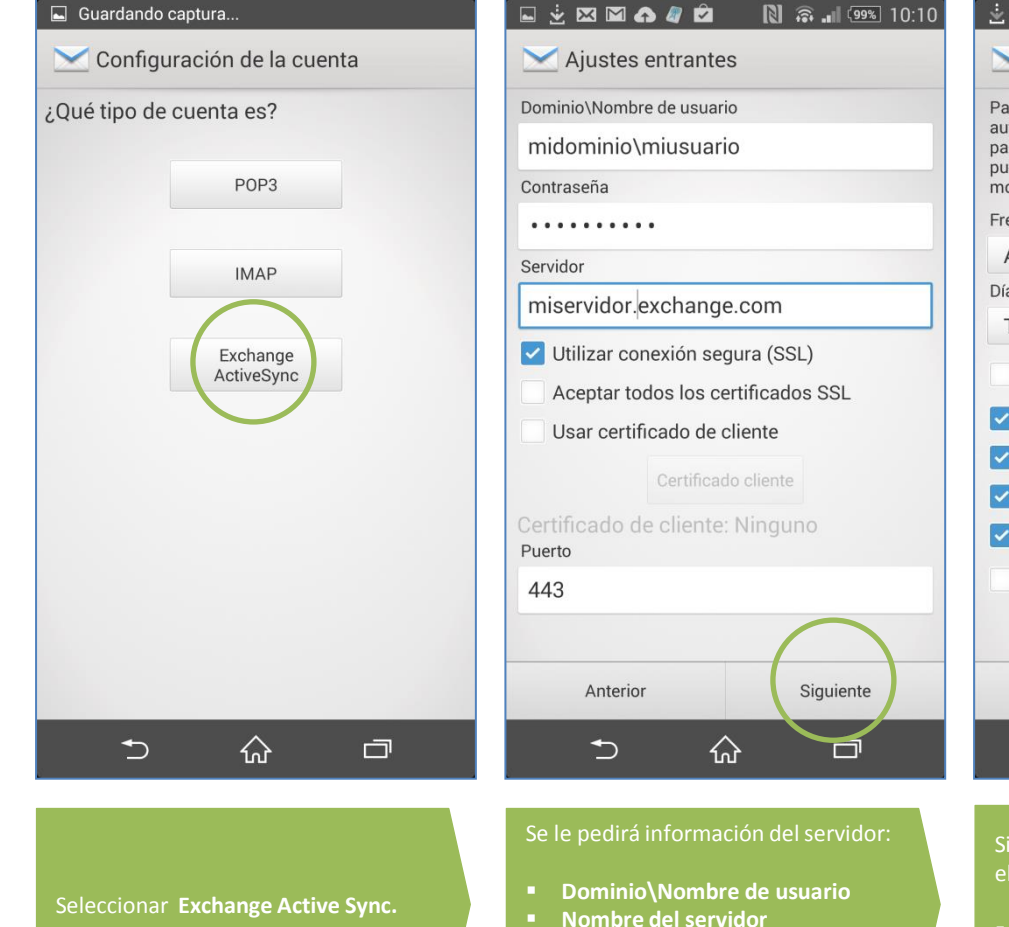

- SSL (conexión segura)
- Puerto

## 🛓 Actualizando Maps...

## 🔀 Ajustes de cuenta

Para sincronizar correo, calendario o contactos automáticamente, vaya a Ajustes - > Uso de datos para activar sincronización automática. También puede sincronizar manualmente en cualquier momento.

Frecuencia de verificación

Automático (Empujar)

Días para sincronizar

Tres días

Enviar mensaje de correo desde esta cuenta de forma predeterminada.
Notificarme al recibir el correo.
Sincronizar contactos de esta cuenta.

- Sincronizar calendario de esta cuenta.
- 🗹 Sincronizar correo de esta cuenta
- Descargar datos adjuntos cuando esté conectado a una red Wi-Fi

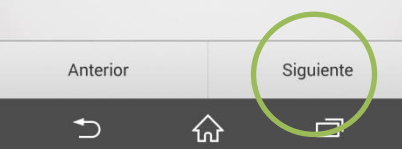

Si lo desea puede sincronizar otros elementos:

- Contactos
- Calendario

## 🖬 🗘 🖾 🍙 🥒 🛓 🖄 🔳 📾 🛛 10:13

🔾 ¿Activar administrador dispositivo?

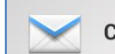

Correo electrónico

El servidor mailar telefonica.com requiere tu permiso para controlar de forma remota algunas funciones de seguridad en tu teléfono.

Al activar este administrador, la aplicación Correo electrónico podrá llevar a cabo las siguientes operaciones:

> Borrar todos los datos Borrado de los datos del teléfono sin avisar restableciendo datos de fábrica

Establecer reglas de contraseña Controlar la longitud y los caracteres permitidos en las contraseñas para desbloquear la pantalla

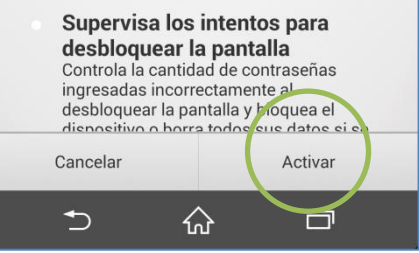

Si aparece la siguiente pantalla presionar **Activar.**